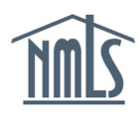

## **Background Information**

This guide shows you how to access and change an individual's worker classification as it relates to his or her employment relationship with a company.

The Economic Growth, Regulatory Relief, and Consumer Protection Act (S.2155 or the amendments) becomes effective November 24, 2019. The Law added a new section to the federal SAFE Act entitled "Employment Transition of Loan Originators." It permits temporary authority to act as a mortgage loan originator (MLO) provided certain criteria are met.

To be eligible for Temporary Authority, one criterion is that the MLO must be a W2 employee of the sponsoring state-licensed company. This guide shows you how to classify an MLO as either a W2 or Non-W2 employee in NMLS.

## How to Edit an Individual's Worker Classification

- 1. Log into <u>NMLS</u> with your company username and password.
- 2. Accept the Industry Terms of Use.

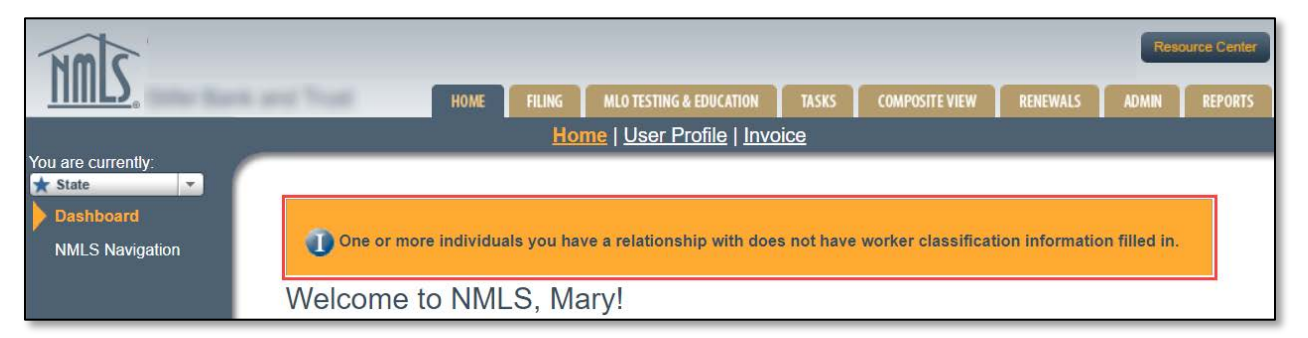

**NOTE:** The information message, "One or more individuals you have a relationship with does not have worker classification information filled in," continues to appear on the dashboard until every MLO associated with the company has been classified as a W2 employee or Non-W2 Employee.

- 3. Click the **Filing** tab.
- 4. Click the **Relationships** hyperlink on the submenu.
- 5. Search for the individual by typing his or her NMLS ID number into the Individual ID field.

| IMS.                                                                          | Res<br>Home Filing MLO TESTING & EDUCATION TASKS COMPOSITE VIEW RENEWALS ADMIN                           | ource Center |
|-------------------------------------------------------------------------------|----------------------------------------------------------------------------------------------------|--------------|
| C                                                                             | ompany (MU1)   Branch (MU3)   Individual   Financial Statements   Call Reports   Access   Relationships  |              |
| You are currently:<br>★ State<br>Company<br>Relationships<br>Sponsorship Cart | Individual Search To find existing individual records, use the following search options:                 | ?            |
|                                                                               | Individual ID:<br>License Number:<br>First Name:<br>Search by Soundex<br>Last Name:<br>Search by Soundex |              |

- 6. Click the **Search** button.
- 7. Click the individual's hyperlinked NMLS ID number.

| Individual Search Results |                   |                           |                         | HELP ? |
|---------------------------|-------------------|---------------------------|-------------------------|--------|
|                           |                   |                           |                         | \$     |
| Full Name                 | Matched Name      | Month and<br>Day of Birth | License(s) Sponsored By |        |
| Gregg                     | 123456 Gregg      | 03/07                     |                         |        |
|                           | Create Individual | New Search                | Cancel                  |        |

8. Click the **edit icon** to change the active company relationship for this individual.

| <ul> <li>is page displays any active relationship your company has with the individual named above.</li> <li>ck the Create Company Relationship button to establish a company relationship, if no active relationship exists.</li> <li>ck  fo: <ul> <li>(i) Add/remove registered locations</li> <li>(ii) Add/remove a sponsorship</li> <li>(iii) End the company relationship (if an active relationship exists)</li> </ul> </li> </ul> | Gregg                                                                                                    | -                                                                |             | \$ |  |  |
|----------------------------------------------------------------------------------------------------|----------------------------------------------------------------------------------------------------|------------------------------------------------------------------|-------------|----|--|--|
| ck the <b>Create Company Relationship</b> button to establish a company relationship, if no active relationship exists.<br>ck doi:<br>(i) Add/remove registered locations<br>(ii) Add/remove a sponsorship<br>(iii) End the company relationship (if an active relationship exists)<br>ck the View leadtive link to view any provision relationship() between your company, and the individual named above                               | This page displays any active relations                                                                             | hip your company has with the individual n                       | amed above. |    |  |  |
| ck 🗹 to:<br>(i) Add/remove registered locations<br>(ii) Add/remove a sponsorship<br>(iii) End the company relationship (if an active relationship exists)<br>ek the View leastive link to view one relationship() between your company and the individual named shows                                                                                                    | Click the Create Company Relationship button to establish a company relationship, if no active relationship exists. |                                                                  |             |    |  |  |
| Active Company Relationship <u>View Inactive</u>                                                                                                    |                                                                                                    |                                                                  |             |    |  |  |
| RelationshipLatest WorkerLatest ClassificationBegin DateEstablished ByClassificationBegin Date                                                                                                    | Relationship<br>Begin Date Established By                                                                           | Latest Worker Latest Classification<br>Classification Begin Date |             |    |  |  |
| 12/4/2009                                                                                                    | 2/4/2009                                                                                                    |                                                                  |             |    |  |  |
|                                                                                                    |                                                                                                    |                                                                  |             |    |  |  |

**NOTE:** The Company Relationships screen shows the details of the individual's

relationship with the company, including the worker classification status.

9. Click the **Edit** button.

| Gregg                                                                                             | \$ |
|---------------------------------------------------------------------------------------------------|----|
| Relationship Begin Date: 12/4/2009<br>Worker Classification:<br>Worker Classification Begin Date: |    |

- 10. Select the radio button for W2 Employee or Non-W2 Employee.
- 11. Enter the Worker Classification Begin Date.

**NOTE:** The Worker Classification Begin Date is most likely the same as the Relationship Begin Date. However, for example, if the individual changed from a Non-W2 Employee to a W2 Employee after the relationship was established, the corresponding Worker Classification Begin Date would be the date when the individual became a W2 Employee.

12. Click the **Save** button. A message appears confirming the classification was saved.

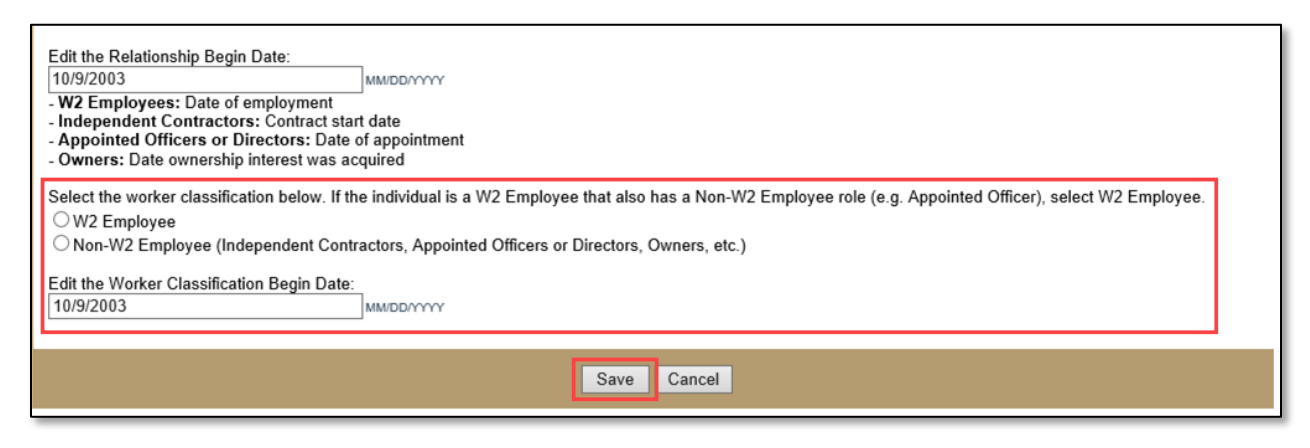

13. Click the **Cancel** button to return to the Filings page. Or select any other tab to navigate to the desired section in the record.

Questions? Contact the NMLS Call Center at 1-855-665-7123.